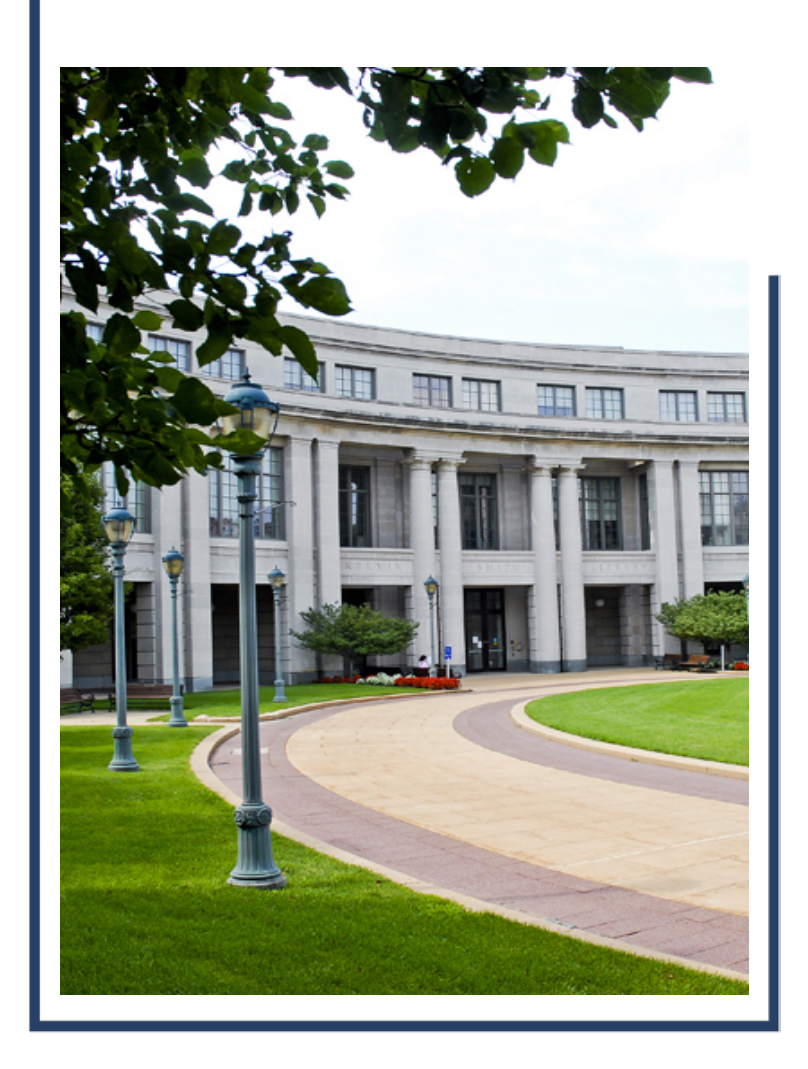

## **Payment Request**

# January 2019

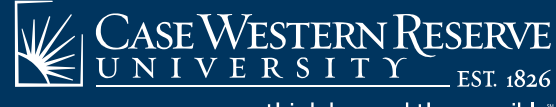

think beyond the possible"

### Agenda

- Introductions
- Project Summary
- Security
- Module Details
- Workflow
- Demo
- Questions

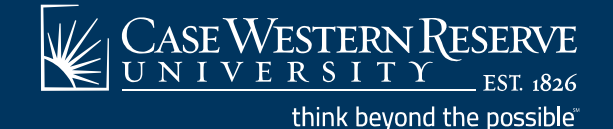

#### Introductions

#### Introductions

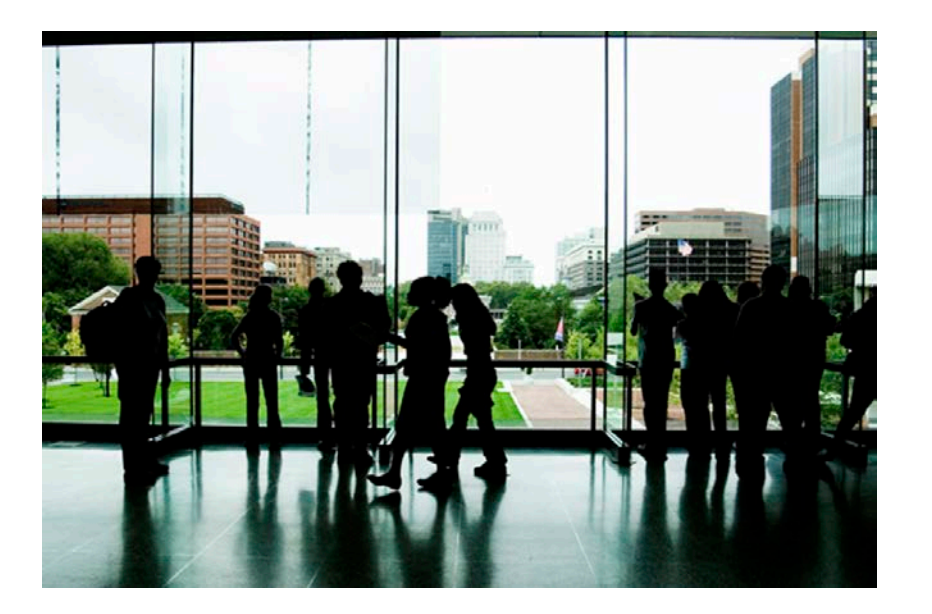

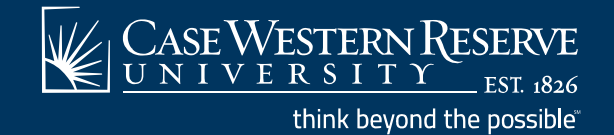

### **Project Summary**

- Delivered PeopleSoft module
- Automated workflow and approval at the department and AP levels
- Better transparency into where your PR is in the workflow
- Push Back and Deny functions available
- Attachments live in the system and are required prior to submission
- No printing required! (but it is available)

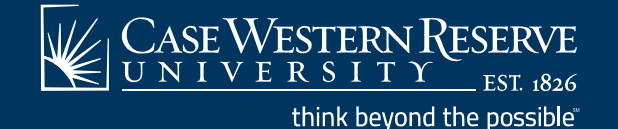

#### **Project Summary**

- Will be available at Noon on January 14, 2019
  - Will be required by the end of the month

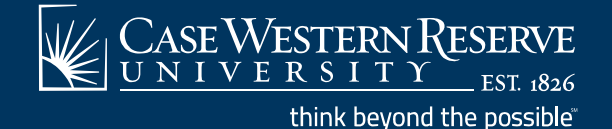

## Security

- Users who currently have payment request access will have access to the new module automatically
- Approval access will be given to those who have T&E approval access currently
- For new users security will be added as requested on the Online Security Form; check the Payment Request box on the form

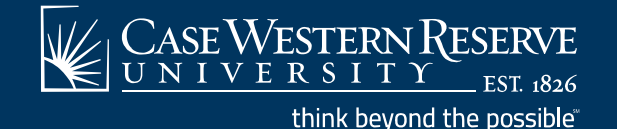

- Navigate to Employee Self Service>Payment Request Center
- Payment Request Center shows all requests and can be filtered by approved or vouchered
- Shows voucher number and scheduled payment date
- Voucher can be looked up in the Add/Update Voucher screen for additional information
- Click the Create button to start

| Favorites 🔻       | Main Menu 🔻                 | > Employee Self-Service ▼ > Pa  | yment Request Center |                 |                          |                |                       |                       |
|-------------------|-----------------------------|---------------------------------|----------------------|-----------------|--------------------------|----------------|-----------------------|-----------------------|
|                   | SEWESTER<br>  I V E R S I ' | N RESERVE<br>TY                 |                      |                 | Navigator 👻 Search       |                | Advanced Se           | arch                  |
|                   |                             |                                 | Pa                   | yment Request ( | Center                   |                | Welcome: K            | irker-Stanford,Sara C |
| Request           | Summary                     | From 10/04/2018 to 01/02/2019 💡 | Recent Messages      |                 |                          |                |                       |                       |
| Display           | y Status                    | Number of Requests              |                      |                 | No Recent Messages       |                |                       |                       |
| $\mathbf{\nabla}$ | Approved                    | 1                               |                      |                 |                          |                |                       |                       |
| $\checkmark$      | Vouchered                   | 1                               |                      |                 |                          |                |                       |                       |
|                   |                             |                                 |                      |                 |                          |                |                       |                       |
|                   |                             |                                 |                      |                 |                          |                |                       |                       |
|                   |                             |                                 |                      |                 |                          |                |                       |                       |
| Creat             | ite                         |                                 |                      | Requests        |                          |                |                       |                       |
| Request ID        | Entered Datetime            | Invoice Number Supplier         | D Supplier           | Description     | Total<br>Amount Currency | Request Status | Business Unit Voucher | ID Scheduled to Pay   |

test test test

Test

152.00 BOV

100.00 USD

Vouchered

Approved

CASE1

CASE1

06612466 12/18/2018

R.

2

**G**.

0000142640 Quentin A Fisher

0000121588 Jay Geller

000000046 12/12/2018 9:58AM Test12345sck59

0000000029 12/04/2018 11:09AM Test123

- Invoice field is recommended
- Links to commonly used forms available from this page

|                                                        | Payment Request                                     | t                                    |                                           |
|--------------------------------------------------------|-----------------------------------------------------|--------------------------------------|-------------------------------------------|
| <b>—</b>                                               |                                                     |                                      |                                           |
| Summary Information                                    | Supplier Information                                | Invoice Details                      | Review and Submit                         |
| Summary Information - Step 1 of 4                      |                                                     |                                      | Exit Save for Later Next                  |
| Instructions ③<br>*Business Unit CASE1 Q<br>Request ID | *Invoice Number PR12345<br>*Invoice Date 01/02/2019 | Entered By Kinch Entered Datetime 01 | irker-Stanford,Sara C<br>1/02/2019 1:58PM |
| *Request Type Payment Reques<br>Description Test       | t V                                                 | Attachments (1)                      |                                           |
| *Cost Sub-Total                                        | 100.00 REGULAR PAYMENTS                             | Form Links                           |                                           |
| Misc Charge Amount                                     |                                                     | Petty Cash                           |                                           |
| Freight Amount                                         |                                                     | New Vendor<br>Travel Forms           |                                           |
| Total Amount                                           | 100.00 Currency USD                                 |                                      |                                           |
| Notes/Comments please pay                              | naining                                             | ₩.                                   |                                           |
|                                                        |                                                     |                                      | Exit Save for Later Next                  |

- Supplier must be in the system to add to PR
- If supplier needs to be added, PR can be saved for later at this point and returned to once the vendor is added

|                                    | Pay                  | ment Request |                 |                           |
|------------------------------------|----------------------|--------------|-----------------|---------------------------|
|                                    |                      |              |                 |                           |
| Summary Information                | Supplier Information |              | Invoice Details | Review and Submit         |
| Supplier Information - Step 2 of 4 |                      |              | Exit            | Save for Later            |
| Instructions (?)                   |                      |              |                 |                           |
| Business Unit CASE1                | Invoice Number       | PR12345      | Entered B       | By Kirker-Stanford,Sara C |
| Request ID                         | Invoice Date         | 01/02/2019   | Entered Datetin | IIE 01/02/2019 1.56FM     |
| Supplier Address                   |                      |              |                 |                           |
| Supplier ID 0000131710             |                      |              |                 | Supplier Search           |
| Supplier Caleb Dancy               |                      |              |                 |                           |
| 16801 S Franklin St                |                      |              |                 |                           |
| Chagrin Falls, OH 44023            |                      |              |                 |                           |
|                                    |                      |              | Fxit            | Save for Later            |

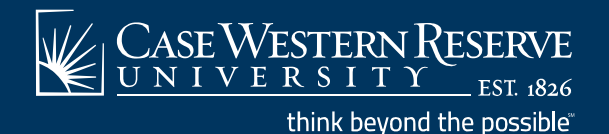

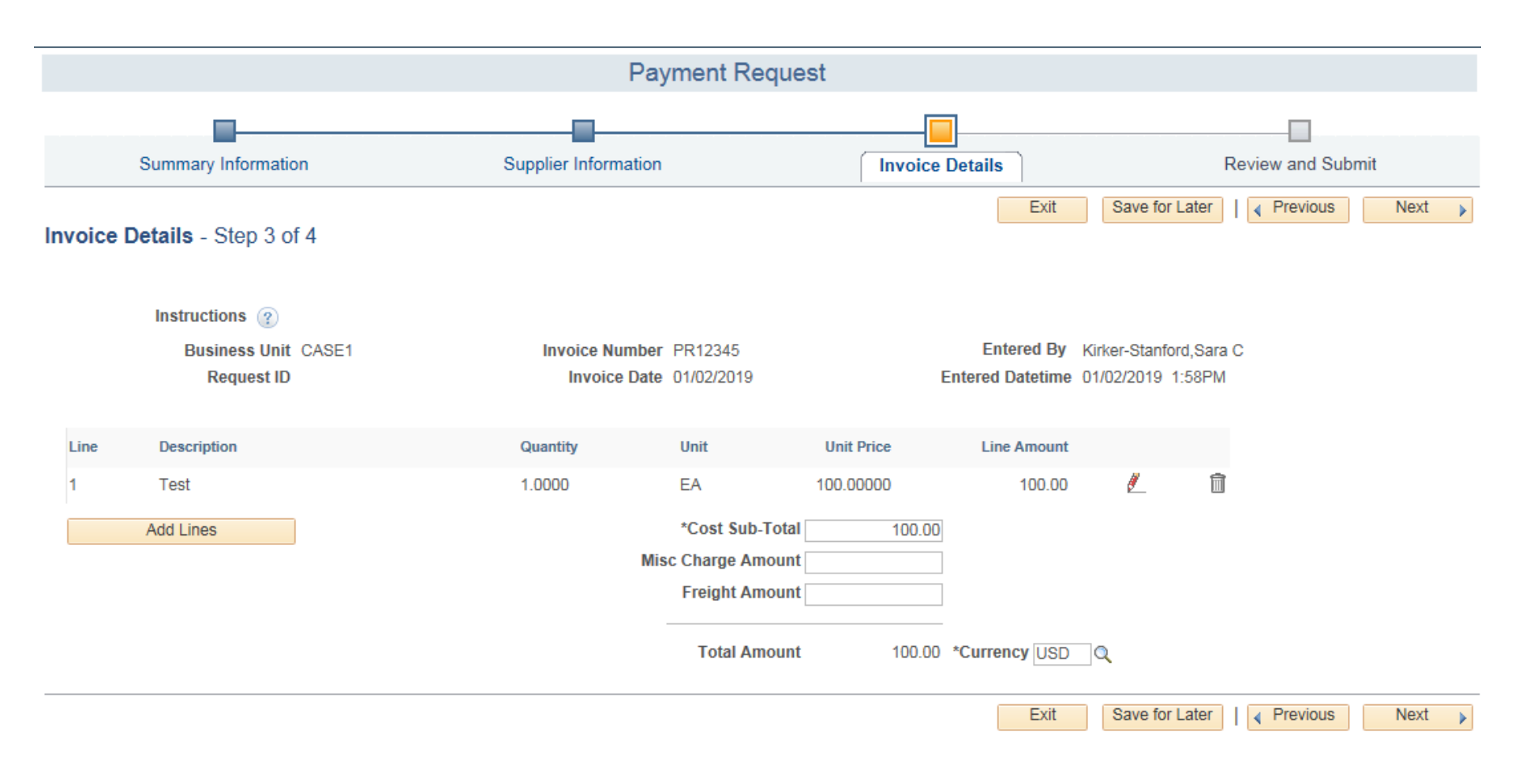

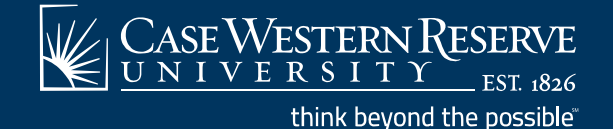

• Click Add Lines to enter Speedtype and Account

|                                                     | Payment Reque                                | est                                                                                             |                     |               |
|-----------------------------------------------------|----------------------------------------------|-------------------------------------------------------------------------------------------------|---------------------|---------------|
|                                                     |                                              |                                                                                                 |                     |               |
| Summary Information                                 | Supplier Information                         | Invoice Details                                                                                 | Review and Submit   |               |
| Invoice Details - Step 3 of 4                       |                                              | Exit                                                                                            | e for Later         |               |
|                                                     | Add a New Line                               |                                                                                                 |                     |               |
| Instructions ②<br>Business Unit CASE1<br>Request ID | Instructions ②<br>Line Description<br>1 Test | Quantity         Unit         Unit Price           1.0000         EA         Q         100.0000 | *Line Amount        |               |
| Line Description                                    | Accounting Details                           |                                                                                                 |                     |               |
|                                                     | Line Quantity *Amount                        | Speed Type Account Fund Cod                                                                     | le Department Class | Project Event |
| Add Lines                                           | + - 1 100.00                                 | OPR261222 Q 571200 Q 97600                                                                      | 261222 10           |               |
|                                                     | OK Cancel                                    |                                                                                                 |                     | ,             |

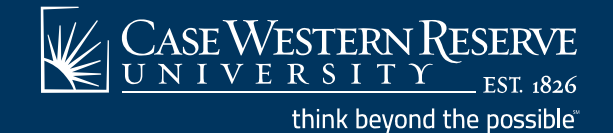

#### • Click Submit to send the PR to workflow

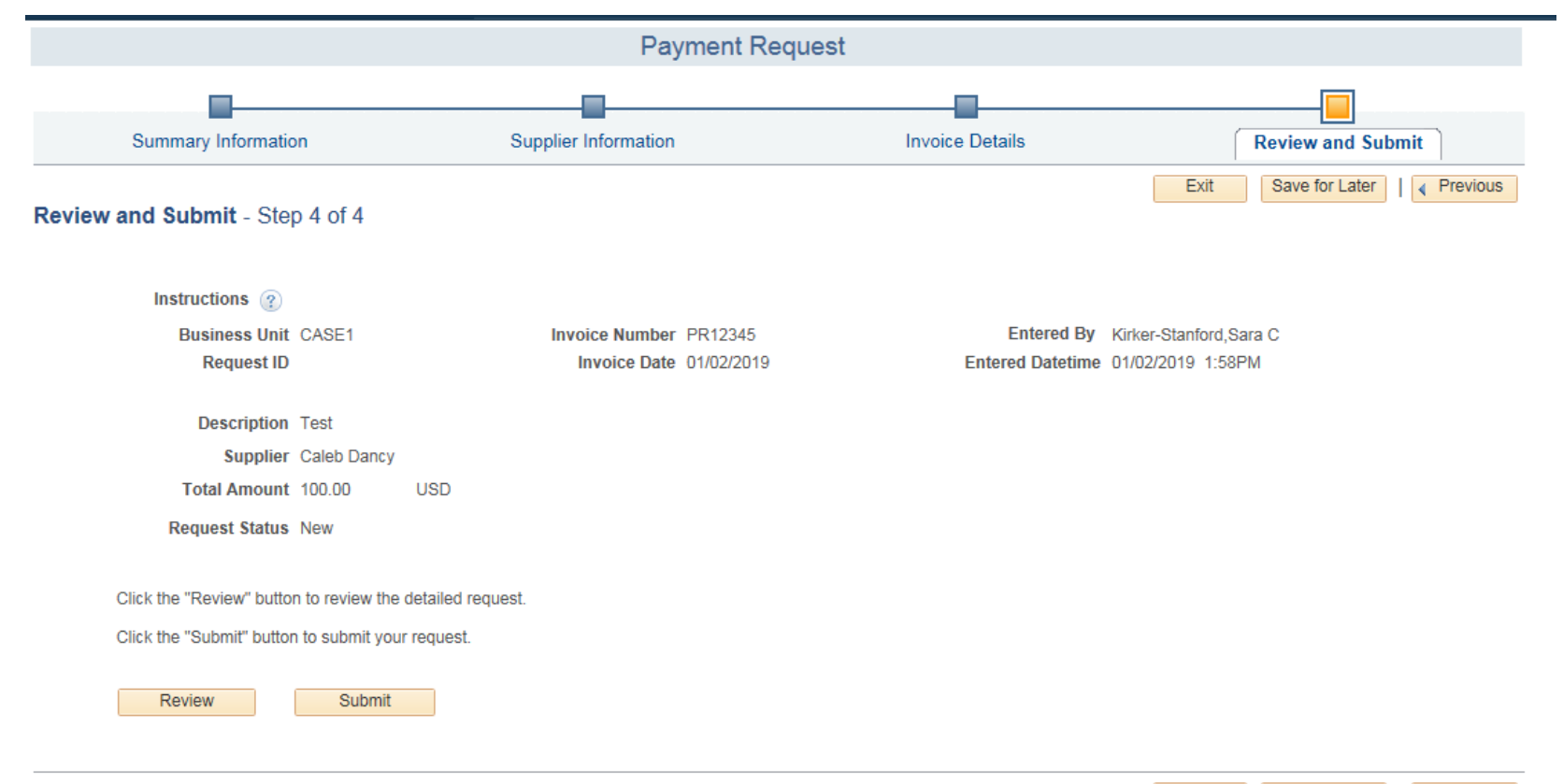

Exit Save for Later

ter | Previous

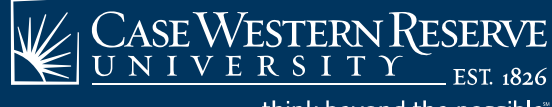

think beyond the possible"

- From the Payment Request Center, click the approval icon to see workflow next to your pending PR
- Click the Review Icon to review details of your PR

|              |           |                                 | Payment Request Center | Welcome: | Kirker-Stanford,Sara C |
|--------------|-----------|---------------------------------|------------------------|----------|------------------------|
| Request Su   | mmary     | From 10/04/2018 to 01/02/2019 💡 | Recent Messages        |          |                        |
| Display      | Status    | Number of Requests              | No Recent Messages     |          |                        |
| $\checkmark$ | Pending   | 1                               |                        |          |                        |
|              | Approved  | 1                               |                        |          |                        |
| V            | Vouchered | 1                               |                        |          |                        |
|              |           |                                 |                        |          |                        |
|              |           |                                 |                        |          |                        |
|              |           |                                 |                        |          |                        |
|              |           |                                 |                        |          |                        |

| Create     | •                  |                |             |                  | Requests       |                 |          |                |               |            |                     |                      |            |
|------------|--------------------|----------------|-------------|------------------|----------------|-----------------|----------|----------------|---------------|------------|---------------------|----------------------|------------|
| Request ID | Entered Datetime   | Invoice Number | Supplier ID | Supplier         | Description    | Total<br>Amount | Сигтепсу | Request Status | Business Unit | Voucher ID | Scheduled to<br>Pay |                      |            |
| 000000068  | 01/02/2019 1:58PM  | PR12345        | 0000131710  | Caleb Dancy      | Test           | 100.00          | USD      | Pending        | CASE1         |            |                     | E                    | <b>2</b> - |
| 000000046  | 12/12/2018 9:58AM  | Test12345sck59 | 0000142640  | Quentin A Fisher | test test test | 152.00          | BOV      | Vouchered      | CASE1         | 06612466   | 12/18/2018          | <b>-------------</b> | 2          |
| 000000029  | 12/04/2018 11:09AM | Test123        | 0000121588  | Jay Geller       | Test           | 100.00          | USD      | Approved       | CASE1         |            |                     | 4 <sub>60</sub>      | <b>2</b> - |

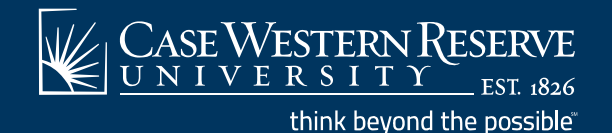

Reviewing Workflow Status

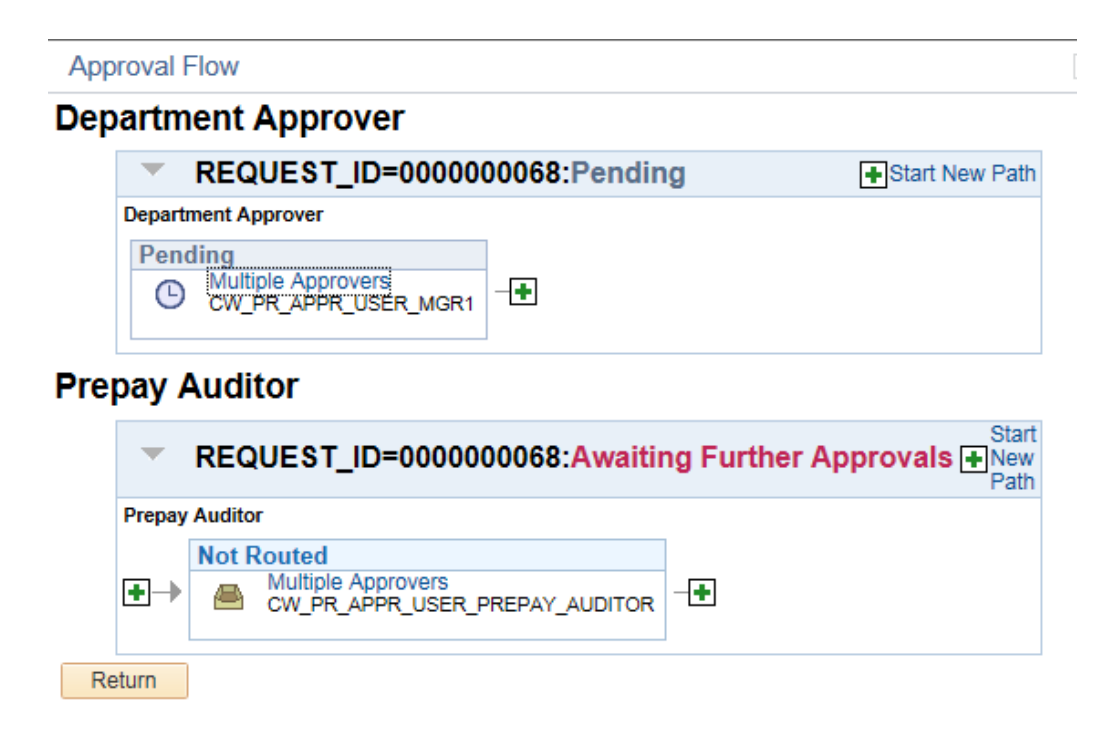

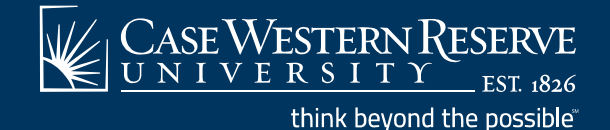

#### **Module Details-Approvals**

#### • Will be in Worklist

| Hausma | nn,Lisa A | 12/13/2018 | Transaction Approved | Approval Workflow | PaymentRequestApproval, 224,<br>CASE, 1905-01-01, N. 0,<br>REQUEST ID:0000000046<br>RDC:A.0.R, | Mark Worked | Reassign |
|--------|-----------|------------|----------------------|-------------------|------------------------------------------------------------------------------------------------|-------------|----------|
|--------|-----------|------------|----------------------|-------------------|------------------------------------------------------------------------------------------------|-------------|----------|

Navigate to Accounts Payable>Payments>Payment Request>Payment
 Request Approval

|                                                                                                    |                                                                                                    |               | Payr                                         | ment Reque   | est              |                         |                                |          |
|----------------------------------------------------------------------------------------------------|----------------------------------------------------------------------------------------------------|---------------|----------------------------------------------|--------------|------------------|-------------------------|--------------------------------|----------|
| Busine                                                                                                    | ss Unit CASE1                                                                                                    |               | Invoice Number m                             | 123 - 123    | Entered By       | Bradley, Monica         |                                |          |
| Rea                                                                                                    | uest ID 0000000025                                                                                                    |               | Invoice Date 1                               | 1/29/2018    | Entered Datetime | 11/29/2018 12:12PM      |                                |          |
|                                                                                                    |                                                                                                    |               |                                              |              |                  |                         |                                |          |
| Payment Request Def                                                                                                    | ails                                                                                                    |               |                                              |              |                  |                         |                                |          |
| Transaction Cu                                                                                                    | rrency USD                                                                                                    |               | Supplier ID 00                               | 00000102     | Comments         |                         |                                | 2        |
| Total A                                                                                                    | mount 5500.00                                                                                                    |               | Description                                  |              |                  |                         |                                |          |
|                                                                                                    |                                                                                                    |               | Supplier Name A                              | BC Fire Inc  |                  | Attachments (1)         |                                |          |
|                                                                                                    |                                                                                                    |               | Request Type                                 |              |                  | Edit Payment Request    |                                |          |
|                                                                                                    |                                                                                                    |               | Return Check To R                            | EGULAR PAYME | NTS              | Payment Message         |                                |          |
| Line Detaile                                                                                                    |                                                                                                    |               |                                              |              | 2                |                         | <b>F</b> -1 (4) <b>1</b> -1 -1 | <b>A</b> |
| Line Details                                                                                                    |                                                                                                    |               |                                              |              | Pers             | sonalize   Find   💷   🎫 | First 🖤 1 of 1                 | Las      |
| ine Quantity                                                                                                    | Unit Price                                                                                                    | Item ID       | Amount                                       | 1            | Description      | SpeedChart Key          | Details                        |          |
| 1                                                                                                    |                                                                                                    |               |                                              | 5500.00      |                  |                         | Details                        |          |
| REQUE     Department Approv                                                                                                    | ST_ID=0000000                                                                                                    | 025:Approved  | Start New Path                               |              |                  |                         |                                |          |
|                                                                                                    | ST_ID=0000000<br>er<br>phanie Nilsa<br>PPR_USER_MGR1<br>1:35 PM                                                                                                   | 0025:Approved | Start New Path                               |              |                  |                         |                                |          |
| Prepay Auditor                                                                                                    | ST_ID=0000000                                                                                                    | 025-Pending   | Start New Path                               |              |                  |                         |                                |          |
| Prepay Auditor<br>REQUE                                                                                                    | ST_ID=0000000<br>er<br>bhanle Nilsa<br>PPR_USER_MGR1<br>1:35 PM                                                                                                   | 025:Approved  | Start New Path                               |              |                  |                         |                                |          |
| REQUE Department Approv Approved     Endy Site     Cw PRA     12/11/18  Prepay Auditor      REQUE Prepay Auditor      Pending     Cw PRA | ST_ID=0000000           er           yhanie Nilsa           PPR_USER_MGR1           1:35 PM           ST_ID=0000000           pprovers           PPR_USER_PREPAY_ | 0025:Pending  | I ● Start New Path ● Start New Path          |              |                  |                         |                                |          |
|                                                                                                    | ST_ID=0000000<br>er<br>bhanie Nilsa<br>PPR_USER_MGR1<br>1:35 PM<br>ST_ID=0000000(<br>pprovers<br>PPR_USER_PREPAY_                                                 | 0025:Approved | Start New Path                               |              | <u>[7]</u>       |                         |                                |          |
|                                                                                                    | pprovers<br>pprovers<br>pprovers<br>pprovers<br>pprovers                                                                                                    | 0025:Approved | Start New Path  Start New Path  Add Comments | Hold         |                  |                         |                                |          |

think beyond the possible"

EST. 1826

ERSI

#### Workflow

- Workflow approval will be based on the person entering the request
- Department workflow will be the same as Travel & Expense Module

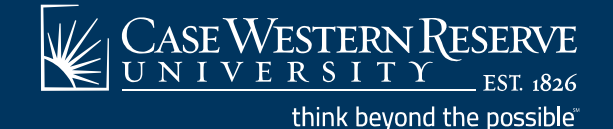

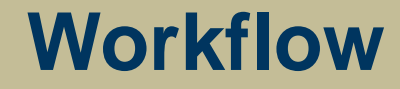

# DEMO

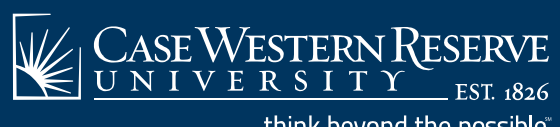

think beyond the possible"

#### Questions

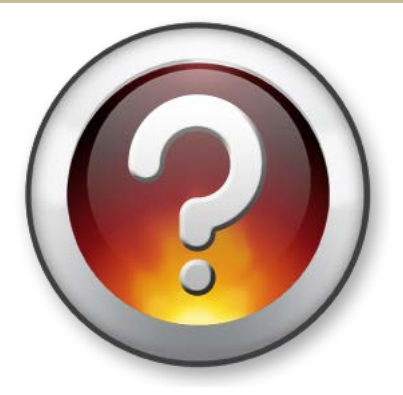

Websites:

https://case.edu/erpfinancials/

https://case.edu/procurement/

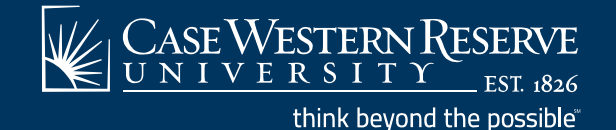